4.3高度な基幹システム連係

【準備作業】

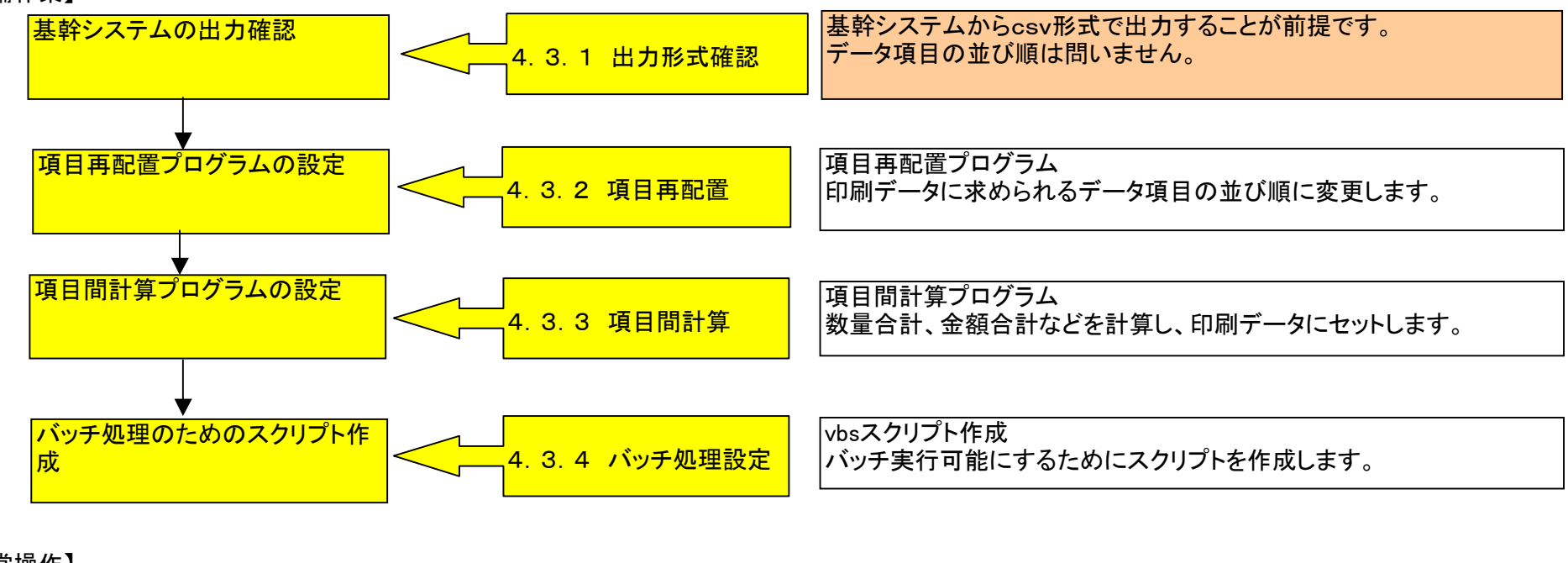

【通常操作】

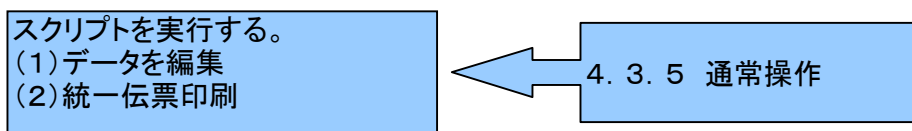

【想定するフォルダー構成】

c:Ap¥JCAXIateに"無償ツール"をインストールします。 そしてJCAVIate下に下記のような3つのサブフォルダーを作成してください。

c:¥Ap — JCAXlate — out\_jca 基幹システムから出力したcsvファイルを置くフォルダー — out\_replace 基幹システムの出力ファイルを元に項目を再配置し、情報を付加した印刷用ファイル out\_calc さらに項目間計算、合計計算値を付加した印刷用ファイル

基幹システムから出力したデータはout\_jca¥DNQ\_STD\_JCAOUT.csvに保存してください。

項目再配置/項目間計算処理の後、データはout\_calc¥DNQ\_STD\_CALCOUT.csvに作成されます。 そして統一伝票印刷プログラムの印刷データファイルにコピーされて印刷されます。 この間の処理はすべてバッチ処理でおこないます。

# 4.3.1 出力形式確認

- 基幹システムから出力するデータは下記の必用最低条件を確認ください。
- (1)数値の3桁カンマ編集を行わないで下さい。印刷時にセットできます。
- (2)CSVファイル中にダブルクォーテーション(")、シングルクォーテーション(')を含まないようにしてください。
- (3)CSVファイル中に項目を区切るためのカンマ以外のユーザーデータとしてのカンマを含まないようにしてください。
- (4)数量や金額など半角文字であることを確認してください。

## 4.3.2 項目再配置

(1)基幹システムから出力したデータの項目定義

基幹システムから出力したデータの項目の並び順が必要です。この情報を元に項目再配置の指定が可能になります。 基幹システムから出力したデータはout\_jca¥DNQ\_STD\_JCAOUT.csvに保存してください。 下記は項目並び順定義のひとつの例です。

| No | 項目名     | 桁数 | 小数 | タイプ | スタート | エント | 表示位置 | 備考                                      |
|----|---------|----|----|-----|------|-----|------|-----------------------------------------|
| 1  | レコード区分  | 1  |    | 文字  | 1    | 1   | 1    | 'A'固定                                   |
| 2  | データ区分   | 2  |    | 数値  | 2    | 3   | 2    | '00'固定                                  |
| 3  | 処理日付    | 6  |    | 数値  | 4    | 9   | 6    | YYMMDD (西暦下2桁 年月日)                      |
| 4  | 処理時間    | 6  |    | 数値  | 10   | 15  | 6    | HHMMSS(時分秒)                             |
| 5  | データ日付   | 6  |    | 数値  | 16   | 21  | 6    | 伝票発注日 YYMMDD (西暦下2桁 年月日)                |
| 6  | データ送信先  | 8  |    | 文字  | 22   | 29  | 8    | '△'固定                                   |
| 7  | 最終送信先   | 8  |    | 文字  | 30   | 37  | 8    | 貴社取引先コード(6桁)+'00' or 振分コード(2桁)          |
| 8  | 直接送信先   | 8  |    | 文字  | 38   | 45  | 8    | 貴社取引先コード(6桁)+'00' or 振分コード(2桁)          |
| 9  | レコードサイズ | 3  |    | 文字  | 46   | 48  | 3    | ' △' 固定                                 |
| 10 | レコード件数  | 6  |    | 文字  | 49   | 54  | 6    | ' △' 固定                                 |
| 11 | 帳票枚数    | 5  |    | 文字  | 55   | 59  | 5    | ' △' 固定                                 |
| 12 | Filler  | 69 |    | 文字  | 60   | 128 | 69   | ' △' 固定                                 |
| 13 | レコード区分  | 1  |    | 文字  | 1    | 1   | 1    | 'B'固定                                   |
| 14 | データ区分   | 2  |    | 数値  | 2    | 3   | 2    | '01'固定                                  |
| 15 | 伝票番号    | 9  |    | 数値  | 4    | 12  | 9    | '999999999'の場合は、週間予定データ7                |
| 16 | 法人コード   | 4  |    | 数値  | 13   | 16  | 4    | 法人コード(4桁) 2                             |
| 17 | 店舗コード   | 5  |    | 数値  | 17   | 21  | 5    | '00' + 組織(店舗)コード(3桁) 4                  |
| 18 | 分類コード   | 4  |    | 数値  | 22   | 25  | 4    | 部門コード(4桁) 5                             |
| 19 | 伝票区分    | 2  |    | 数値  | 26   | 27  | 2    | '20'固定6                                 |
| 20 | 発注日     | 6  |    | 数値  | 28   | 33  | 6    | YYMMDD (西暦下2桁 年月日)10                    |
| 21 | 納品日     | 6  |    | 数値  | 34   | 39  | 6    | YYMMDD(西暦下2桁 年月日)11                     |
| 22 | 取引先コード  | 6  |    | 数値  | 40   | 45  | 6    | 8                                       |
| 23 | 便       | 2  |    | 数値  | 46   | 47  | 2    | '00'(未指定)、'01'(1便)、'02'(2便)、'03'(3便) 26 |
| 24 | 限度日付    | 6  |    | 数値  | 48   | 53  | 6    | YYMMDD (西暦下2桁 年月日)1                     |
| 25 | 店舗名     | 16 |    | 文字  | 54   | 69  | 16   | カナ店舗名3                                  |
| 26 | 取引先名    | 16 |    | 文字  | 70   | 85  | 16   | カナ取引先名9                                 |
| 27 | Filler  | 43 |    | 文字  | 86   | 128 | 43   | ' △' 固定                                 |
| 28 | レコード区分  | 1  |    | 文字  | 1    | 1   | 1    | 'D'固定                                   |

| 29 データ区分  | 2  | 数值   | 2   | 3   | 2  | '01'固定                  |
|-----------|----|------|-----|-----|----|-------------------------|
| 30 行番号    | 2  | 数値   | 4   | 5   | 2  | 99                      |
| 31 JANコード | 13 | 数値   | 6   | 18  | 13 | スキャンコード15               |
| 32 入数     | 4  | 数値   | 19  | 22  | 4  | 発注入数 9(4)16             |
| 33 口数     | 4  | 数値   | 23  | 26  | 4  | 発注ケース数 9(4)17           |
| 34 単位     | 2  | 文字   | 27  | 28  | 2  | 発注単位18                  |
| 35 数量     | 6  | 1 数值 | 29  | 34  | 6  | 発注個数 9(5)v9 19          |
| 36 原単価    | 9  | 2 数値 | 35  | 43  | 9  | 9(7)v99 20              |
| 37 売単価    | 7  | 数値   | 44  | 50  | 7  | 9(7) 21                 |
| 38 原価金額   | 10 | 数値   | 51  | 60  | 10 | 原単価 * 数量 (小数点以下切り捨て) 22 |
| 39 売価金額   | 10 | 数値   | 61  | 70  | 10 | 売単価 * 数量(小数点以下切り捨て) 23  |
| 40 単品コード  | 13 | 数値   | 71  | 83  | 13 |                         |
| 41 メーカー名  | 8  | 文字   | 84  | 91  | 8  | カナメーカー名12               |
| 42 商品名    | 16 | 文字   | 92  | 107 | 16 | カナ商品名14                 |
| 43 規格     | 8  | 文字   | 108 | 115 | 8  | カナ規格13                  |
| 44 Filler | 13 | 文字   | 116 | 128 | 13 | '△'固定                   |

## (2)印刷データの項目定義

項目再配置の結果データの並び順情報が必要です。

今回、ここではチェーンストア統一伝票ターンアラウンド1型に印刷するためのデータ項目定義が必要なので統一伝票印刷マニュアルから 情報をこ一ピーしました。STIのWEB画面からデータ仕様をダウンロードすることもできます。

| データ定義 |          |              | 画面 |      |         | 印刷 | 備考                                           |
|-------|----------|--------------|----|------|---------|----|----------------------------------------------|
| No.   | 論理項目名    | 編集           | 桁数 | 属性   | IME     | 編集 |                                              |
| 1     | 伝票管理番号   | 管理用・表<br>示なし | 3  | 半角数字 |         | なし | 読み込むファイルを作成する場合は1ファイル毎・1伝票毎に1か<br>ら採番してください。 |
| 2     | 行番号      | 管理用・表<br>示なし | 1  | 半角数字 |         | なし | 読み込むファイルを作成する場合は1伝票毎に1から採番してく<br>ださい。        |
| 3     | 入力日      | 管理用・表<br>示なし | 10 | 半角   |         | なし | yyyy/mm/dd                                   |
| 4     | 社名       |              | 20 | 半全   | ひらがな    |    |                                              |
| 5     | 店名       |              | 20 | 半全   | ひらがな    |    |                                              |
| 6     | 社・店⊐ード   |              | 12 | 半英数字 | Disable |    |                                              |
| 7     | 分類コード    |              | 4  | 半数字  | Disable |    |                                              |
| 8     | 伝票区分     |              | 2  | 半全   | ひらがな    |    |                                              |
| 9     | 伝票番号     |              | 6  | 半数字  | Disable |    |                                              |
| 10    | 取引先コード   |              | 6  | 半数字  | Disable |    |                                              |
| 11    | 取引先名(上段) |              | 20 | 半全   | ひらがな    |    |                                              |
| 12    | 取引先名(下段) |              | 20 | 半全   | ひらがな    |    |                                              |
| 13    | 年        |              | 2  | 半数字  | Disable |    |                                              |
| 14    | 月        |              | 2  | 半数字  | Disable |    |                                              |
| 15    | 日        |              | 2  | 半数字  | Disable |    |                                              |
| 16    | 納品年      |              | 2  | 半数字  | Disable |    |                                              |
| 17    | 納品月      |              | 2  | 半数字  | Disable |    |                                              |

| 18 | 納品日       |           | 2    | 半数字       | Disable |         |                                                                  |
|----|-----------|-----------|------|-----------|---------|---------|------------------------------------------------------------------|
| 19 | 便         |           | 3    | 半英数字      | Disable |         |                                                                  |
| 20 | D(上段)     |           | 8    | 半全        | ひらがな    |         |                                                                  |
| 21 | D(下段)     |           | 20   | 半全        | ひらがな    |         |                                                                  |
| 22 | E(上段)     |           | 20   | 半全        | ひらがな    |         |                                                                  |
| 23 | E(下段)     |           | 20   | 半全        | ひらがな    |         |                                                                  |
| 24 | F         |           | 20   | 半全        | ひらがな    |         |                                                                  |
| 25 | G(上段)     |           | 20   | 半全        | ひらがな    |         |                                                                  |
| 26 | G(下段)     |           | 20   | 半全        | ひらがな    |         |                                                                  |
| 27 | Н         |           | 15   | 半全        | ひらがな    |         |                                                                  |
| 28 | L1        |           |      |           |         | なし      |                                                                  |
| 29 | 数量合計      |           | 5    | 半数字       | Disable |         |                                                                  |
| 30 | 訂正後数量合計   |           |      |           |         | なし      |                                                                  |
| 31 | 原価金額合計    |           | 9    | 半数字       | Disable |         |                                                                  |
| 32 | 売価金額合計    |           | 9    | 半数字       | Disable |         |                                                                  |
|    |           |           | 9    | 半数字       | Disable |         | (47)訂正数量が1つでも入力されていると(51)の原価金額の合                                 |
| 33 | 訂正後原価金額合計 |           |      |           |         |         | 計金額が自動計算される。この場合(31)原価金額合計はクリアさ                                  |
| 24 |           |           | 9    | 半数字       | Disable |         | (47)訂正数量が1つでも入力されていると(53)の原価金額の合                                 |
| 34 | 訂正後売価金額合計 |           |      |           |         |         | 計金額が自動計算される。この場合(32)売価金額合計はクリアさ                                  |
| 35 | 備考        |           | 30   | 半全        | ひらがな    |         |                                                                  |
| 36 | 訂正区分あり    |           | 1    | 半全        | ひらがな    |         |                                                                  |
| 37 | 訂正区分なし    |           | 1    | 半全        | ひらがな    |         |                                                                  |
| 38 | 実納品年      |           |      |           |         | なし      |                                                                  |
| 39 | 実納品月      |           |      |           |         | なし      |                                                                  |
| 40 | 実納品日      |           |      |           |         | なし      |                                                                  |
| 41 | 商品名(明細行)  | 明細行       | 20   | 半全        | ひらがな    |         |                                                                  |
| 42 | コード(明細行)  | 明細行       | 13   | 半数字       | Disable |         |                                                                  |
| 43 | 入数(明細行)   | 明細行       | 6    | 半全        | ひらがな    |         |                                                                  |
| 44 | ケース(明細行)  | 明細行       | 6    | 半全        | ひらがな    |         |                                                                  |
| 45 | 単位(明細行)   | 明細行       | 3    | 半全        | ひらがな    |         |                                                                  |
| 46 | 数量(明細行)   | 明細行       | 7    | 半数字       | Disable |         |                                                                  |
| 47 | 数量(明細行)   | 明細行       | 6    | 半数字       | Disable |         |                                                                  |
| 48 | 備考(明細行)   | 明細行       | 2    | 半全        | ひらがな    |         |                                                                  |
| 49 | 区分(明細行)   | 明細行       | 2    | 半全        | ひらがな    |         |                                                                  |
| 50 | 原単価(明細行)  | 明細行       | 9    | 半数字       | Disable |         |                                                                  |
| 51 | 原価金額(明細行) | 明細行       | 8    | 半数字       | Disable |         | (47)訂正数量が未入力の場合は(46)*(50)<br>(47)訂正数量が入力されている場合は(47)*(50)が自動計質され |
| 52 | 売単価(明細行)  | 明細行       | 6    | 半数字       | Disable |         |                                                                  |
| 53 | 備老(売価金額)  | 明細行       | 8    | 半数字       | Disable |         | (47)訂正数量が未入力の場合は(46)*(52)                                        |
|    |           | 2 1 MPP 2 | Ū    |           |         |         | (47)訂正数量が入力されている場合は(47)*(52)が自動計算され                              |
| 54 | 数量合計      | 印刷データ     | 入力デー | -タ、保存データ、 | 蓄積データに  | は存在しない  |                                                                  |
| 55 | なし        |           |      |           |         | なし      |                                                                  |
| 56 | 数量        | 印刷データ     | 入力デー | ータ、保存データ、 | 蓄積データに  | には存在しない |                                                                  |
| 57 | <br>なし    |           |      |           |         | なし      |                                                                  |
| 58 | 原単価       | 印刷データ     | 入力デー | ータ、保存データ、 | 蓄積データに  | は存在しない  |                                                                  |

# (3)項目再は位置指定

c:¥Ap¥JCAxlate¥replace.exeを起動して指定を行います。 詳細は無償ツールのマニュアル「項目再配置プログラム解説書」をご覧下さい。

| 适 項目           | 再配置ブログラム                                                            |                  |                       |                   |   |              |                        |     |    |          |  |  |  |
|----------------|---------------------------------------------------------------------|------------------|-----------------------|-------------------|---|--------------|------------------------|-----|----|----------|--|--|--|
| 再配置            | 対象伝票 C:¥Ap¥JCAXLATE¥DNQ_チェー                                         | ンストア統一1          | 伝票ターンアラウン             | /ド用 I 型.csv       |   | ~            | 参照                     |     |    |          |  |  |  |
| 入              | 入力ファイル         C:¥Ap¥JCAXLATE¥out jca¥DNQ_STD_JCAOUT.csv         参照 |                  |                       |                   |   |              |                        |     |    |          |  |  |  |
| 再配置実           | 行再配置定義                                                              |                  |                       |                   |   |              |                        |     |    |          |  |  |  |
| ・入力デ、<br>・存在した | ータファイルの1行目にデータ項目行が存在する<br>3い場合は入力ファイル欄を空白にして読込み                     | 場合、入力で<br>ボタンを押下 | ファイル欄にファイル<br>してください。 | と名を指定してください。      |   | 読込み          | 佰日→字 / 乗号              | 登   | 録  |          |  |  |  |
| 再配置行<br>項目番号   | 後の<br>号 項目名                                                         | 桁                | 属性                    | 入力データの<br>項目文字/番号 |   | 編集機能         | れてステン留ち<br>または<br>固定文字 | 開始桁 | 桁数 |          |  |  |  |
| 1              | 伝票管理番号                                                              | 6                | 半英数字                  |                   | ~ | 文字抜出:項目番号 開始 | 2_伝票番号                 | ✓ 4 | 6  | <u>^</u> |  |  |  |
| 2              | 行番号                                                                 | 6                | 半英数字                  | 3_ 行番号            | ~ | 指定なし 💦 🗸 🗸   |                        |     |    |          |  |  |  |
| 3              | 入力日                                                                 | 10               | 半英数字                  | 1.データ日付           | ~ | 指定なし 💦 🗸 🗸   |                        |     |    | =        |  |  |  |
| 4              | 社名                                                                  | 20               | 半全                    |                   | ~ | 固定文字         | (株)ドン・キホ・              | -テ  |    |          |  |  |  |
| 5              | 店名                                                                  | 20               | 半全                    | 2_店舗名             | ~ | 指定なし         |                        |     |    |          |  |  |  |
| 6              | 社・店コード                                                              | 12               | 半英数字                  | 2」店舗コード           | ~ | 先頭O削除 🗸 🗸    |                        |     |    |          |  |  |  |
| 7              | 分類コード                                                               | 4                | 半英数字                  | 2_分類コード           | ~ | 指定なし         |                        |     |    |          |  |  |  |
| 8              | 伝票区分                                                                | 2                | 半英数字                  | 2_データ区分           | ~ | 指定なし         |                        |     |    |          |  |  |  |
| 9              | 伝票番号                                                                | 9                | 半英数字                  | 2_伝票番号            | ~ | 指定なし         |                        |     |    |          |  |  |  |
| 10             | 取引先コード                                                              | 6                | 半英数字                  | 2_取引先コード          | ~ | 指定なし         |                        |     |    |          |  |  |  |
| 11             | 取引先名1                                                               | 20               | 半全                    | 2_取引先名            | ~ | 指定なし         |                        |     |    |          |  |  |  |
| 12             | 取引先名2                                                               | 20               | 半全                    |                   | ~ | 指定なし         |                        |     |    |          |  |  |  |
| 13             | 年                                                                   | 2                | 半数字                   |                   | ~ | 文字抜出:項目番号·開始 | 2_発注日                  | ✓ 1 | 2  |          |  |  |  |
| 14             | 月                                                                   | 2                | 半数字                   |                   | * | 文字抜出:項目番号·開始 | 2_発注日                  | ✓ 3 | 2  | ~        |  |  |  |

# 4.3.3 項目間計算

統一伝票印刷プログラムを起動し外部からデータを読み込んだだけでは自動的に売上金額や合計の計算を行いません。 計算は画面表示したときや数量などの数値を変更したときだけです。

そのためバッチ型で処理する場合あらかじめ計算してセットしておく必要があります。

(1)計算

- 以下の計算を行います。
- (1)原価金額=数量X原単価
- (2)売上金額=数量X売単価
- (3) 伝票ごとの数量合計
- (4) 伝票ごとの原価金額合計
- (5)伝票ごとの売上金額合計

# (2)画面の指定

c:¥Ap¥JCAxlate¥replace.exeを起動して指定を行います。 詳細は無償ツールのマニュアル「CSV項目計算プログラム解説書」をご覧下さい。

| 😵 CSV項目計  | 寛プログラム                        |       |           |        |         |        |                                         |    |   |  |
|-----------|-------------------------------|-------|-----------|--------|---------|--------|-----------------------------------------|----|---|--|
| 計算定義ファイル  | C:¥Ap¥JCAXLATE¥CsvCalcSTD.cnt |       |           |        |         |        |                                         |    |   |  |
|           | 読込み 保存 実行                     |       |           |        |         |        |                                         |    |   |  |
|           |                               |       |           |        |         |        |                                         |    |   |  |
| 入力データファイル | C:¥Ap¥JC#                     | AXLA. | TE¥out_re | place¥ | DNQ_S   | TD_F   | EPOUT.csv                               | 参  | 8 |  |
|           | 🔽 1行                          | 目は項   | 钼名行       |        |         |        |                                         |    |   |  |
| 出力データファイル | C:¥Ap¥JC#                     | AXLA  | TE¥out_ca | lc¥DN  | IQ_STD  | CAL    | COUT.csv                                | 参照 | 8 |  |
|           | 🗌 伝票単                         | 位合言   | +対応       |        | 伝票      | 印制細    | 行数                                      | _  | _ |  |
|           | 項目番号は                         | すべて   | []で囲っ     | て指定    | してくださ   | 50     |                                         |    |   |  |
|           | 合計グループ                        | 9のキ・  | ─項目番号     | ş [1]  |         |        | 左詰め                                     |    |   |  |
|           | 結果項目番                         | 枵     | 小数点以      | 下桁费    | 女 操作    | Έ      | 式:合計の場合は項目番号。式の場合は数式 例:([3]+[5])*0.05)  |    |   |  |
|           | [                             | 51]   | 0         | =      | 仧       | *      | [46]*[50]                               |    |   |  |
|           |                               | 53]   | 0         | =      | 仧       | *      | [46]*[52]                               |    |   |  |
|           | [                             | 31]   | 0         | =      | 合計      | ~      | [51]                                    |    |   |  |
|           | [                             | 32]   | 0         | =      | 合計      | *      | [53]                                    |    |   |  |
|           |                               | 29]   | 0         | =      | 合計      | *      | [46]                                    |    |   |  |
|           |                               |       | 0         | =      |         | *      |                                         |    |   |  |
|           |                               |       | 0         | =      |         | *      |                                         |    |   |  |
|           |                               |       | 0         | =      |         | *      |                                         |    |   |  |
|           |                               |       | 0         | =      |         | *      |                                         |    |   |  |
|           | L                             |       | 0         | =      |         | *      |                                         |    |   |  |
|           |                               |       |           | (C)    | Copyrie | sht Sj | ystems Technology Inc. 2010 ver 1.0.0.1 |    |   |  |

4.3.4 バッチ処理設定 項目再配置、項目間計算、統一伝票印刷をスクリプトに組み込みバッチ処理を行います。 メモ帳を起動して下記の内容を入力してください。 そしてdenpyo.vbsのファイル名でデスクトップに書き出してください。 Set WshShell = WScript.CreateObject("WScript.Shell") Set Fs=WScript.CreateObject("Scripting.FileSystemObject") msgbox "印刷開始。OKを押してください。" 項日再配置 '実行フォルダー移動の指定が必要 WshShell.CurrentDirectory = "C:¥Ap¥JCAXlate" WshShell.Run <sup>″</sup>replace.exe 1 DNQ チェーンストア統一伝票ターンアラウンド用 I 型.csv out ica¥DNQ STD JCAOUT.csv out replace¥DNQ STD REPOUT.csv<sup>"</sup>..True 項日間計算 WshShell.Run "CsvCalc.exe CsvCalcSTD.cnt"..True 印刷データの移動 この例はデモ用sampleにコピーしています。本番ではuserdataに変更してください。 Dim datafile datafile="C:¥StiData¥CSTA1V2¥sample¥DNQ\_STD\_CALCOUT.csv" If Fs.FileExists(datafile)=True then Fs.DeleteFile datafile End if Fs.MoveFile "out calc¥DNQ STD CALCOUT.csv" .datafile チェーンストア統一伝票ターンアラウンド1型印刷 '実行フォルダー移動の指定が必要 WshShell.CurrentDirectory = "C:¥StiData¥CSTA1V2" WshShell.Run "TouitsuProg.exe 1 2 sample¥DNQ STD CALCOUT.csv"..True msgbox "印刷完了。OKを押してください。" Set Fs=Nothing Set WshShell=Nothing

4.3.5 通常操作 デスクトップのdennpyo.vbsをダブルクリックして起動してください。

| 外部ケーが経込       小弦栗へ移動       化弦栗へ移動       化田       外部ケーが保存       企栗画面のア       · 連線自留<br>● 単線自留<br>・ 2 はない<br>いなまをきまりかけんきははまできませい。         ケーダ入力       道沢一覧編集       印刷位置調用整       設定       製品への切替         ●       ●       ●       ●       ●       ●       ●       ●       ●       ●       ●       ●       ●       ●       ●       ●       ●       ●       ●       ●       ●       ●       ●       ●       ●       ●       ●       ●       ●       ●       ●       ●       ●       ●       ●       ●       ●       ●       ●       ●       ●       ●       ●       ●       ●       ●       ●       ●       ●       ●       ●       ●       ●       ●       ●       ●       ●       ●       ●       ●       ●       ●       ●       ●       ●       ●       ●       ●       ●       ●       ●       ●       ●       ●       ●       ●       ●       ●       ●       ●       ●       ●       ●       ●       ●       ●       ●       ●       ●       ●       ●       ●       ●       ●       ●       ●       ●       ●       ● <t< th=""><th colspan="11">■ チェンストア統一伝票印刷(ターンアラウンド I型) ver2</th></t<>                                                                         | ■ チェンストア統一伝票印刷(ターンアラウンド I型) ver2                                                                                                    |                                                                                                    |                                                                                                    |                                                    |                                                                                                    |  |  |  |  |  |  |
|----------------------------------------------------------------------------------------------------|----------------------------------------------------------------------------------------------------|----------------------------------------------------------------------------------------------------|----------------------------------------------------------------------------------------------------|----------------------------------------------------|----------------------------------------------------------------------------------------------------|--|--|--|--|--|--|
| データ入力       違択・       範定       製品への切替         選択       ワリア       ***SAMPLE       ・       ・       ・       ・       ・       ・       ・       ・       ・       ・       ・       ・       ・       ・       ・       ・       ・       ・       ・       ・       ・       ・       ・       ・       ・       ・       ・       ・       ・       ・       ・       ・       ・       ・       ・       ・       ・       ・       ・       ・       ・       ・       ・       ・       ・       ・       ・       ・       ・       ・       ・       ・       ・       ・       ・       ・       ・       ・       ・       ・       ・       ・       ・       ・       ・       ・       ・       ・       ・       ・       ・       ・       ・       ・       ・       ・       ・       ・       ・       ・       ・       ・       ・       ・       ・       ・       ・       ・       ・       ・       ・       ・       ・       ・       ・       ・       ・       ・       ・       ・       ・       ・       ・       ・       ・       ・       ・       ・       ・ <th< td=""><td>小部データ読込</td><td>伝票へ移動 1 枚目</td><td>外部へデータ保存<br/>「別前に保存してください。<br/>マテムファイルや"書種"の文字を含むフ</td><td>○ 連続紙印刷<br/>● 単票印刷<br/>アイル名は指定できません。</td><td>表示中の伝票印刷 全伝票印刷</td></th<> | 小部データ読込                                                                                                    | 伝票へ移動 1 枚目                                                                                                    | 外部へデータ保存<br>「別前に保存してください。<br>マテムファイルや"書種"の文字を含むフ                                                                | ○ 連続紙印刷<br>● 単票印刷<br>アイル名は指定できません。                 | 表示中の伝票印刷 全伝票印刷                                                                                                    |  |  |  |  |  |  |
| 通振       10000001       10000001       100000001       1000000000000000000000000000000000000                                                                                                    | データ入力     選択一覧編集     印刷位置調整       選択     クリア     ***SAMPLE       (株) ドン. キホーテ     (株) ドン. キホーテ       モトヤワタテン     205                                                                                                    | 設定 製品への切替<br>を>>>SAMPLE***<br>9 0501 01                                                                                                    | *エーンストア統一伝篇(ター<br>仕入伝<br>999999913<br>218147                                                                    | ンアラウンド用 1100 (1100)<br>栗 ① 「〇 「〇 「<br>オオサカトレーディング" | カレンダー<br>カレンダー カレンダー<br>09 12 29 09 12 30 00                                                                                                    |  |  |  |  |  |  |
| 97.09 取りお助うで使用しない<br>でください。<br>下読法該当の取引の場合には支払期目、方法等は現行の「支払方法等について」によります。                                                                                                    | <ul> <li>選択 クリア デスドショウビン10000001 9999999G</li> <li>選択 クリア デスドショウビン10000002 999999ML</li> <li>選択 クリア デスドショウビン10000003 999999ml</li> <li>選択 クリア デスドショウビン10000005 999999ml</li> <li>選択 クリア デスドショウビン10000005 9999999ML</li> <li>選択 クリア デスドショウビン10000006 9999999ml</li> </ul> | Image: state state | 10     33300       5555     19900       1000     1000       5     120       4     96       3     72       54608 |                                                    | 4999500       200       6666000         1599200       89       1779110         100000000       150000       15000000         9600       89       10680         7680       89       8544         5760       89       6408         106621740       158470742 |  |  |  |  |  |  |